## Enable Service Gateway forward proxy

1.登入 Vision One > Inventory Management > Service Gateway Inventory,在您的 Service Gateway 的

Action 欄位上點擊「亞」圖示

| Trend Micro Vision One™ s    | ervice Gateway Inventory |                     |           |            | ତ                  | 2022-06-12 10:19 (UTC+08:00) | 🜲 🕄 TWTS_XDR     | 8 |
|------------------------------|--------------------------|---------------------|-----------|------------|--------------------|------------------------------|------------------|---|
| + Download Virtual Appliance |                          |                     |           |            |                    | Period: Last 24 hours 🗸      | 🌣 Manage API Key | 0 |
| Service Gateway $\downarrow$ | Connection status        | Connected endpoints | Uploaded  | Downloaded | Last connected     |                              | Action           |   |
|                              | Healthy                  | 4                   | 141.98 MB | 192.09 MB  | Just now (2022-06- | 12 10:39:11)                 | ¢ 🖻              |   |
| SG-Bruce (172.16.250.246)    | Healthy                  | 4                   | 117.17 MB | 59.63 MB   | Just now (2022-06- | 12 10:39:09)                 | 🌣 û              |   |

2. Enable Service Gateway forward proxy service,如下圖:

| Trend Micro V        | ision One™   Service Gateway Inventory → localho | ost.localdomain | () 2022-04-21 01:55 (UTC+00:00)                                    |
|----------------------|--------------------------------------------------|-----------------|--------------------------------------------------------------------|
| < Back               |                                                  |                 | Service Gateway Settings                                           |
| Endpoint name:       |                                                  |                 | localhost.localdomain                                              |
| IPv4 address:        |                                                  |                 | Services                                                           |
| IPv6 address:        |                                                  |                 | ActiveUpdate ④                                                     |
| Connection status:   |                                                  |                 | Smart Protection Services (i)                                      |
| Last connected:      |                                                  |                 | Suspicious Object List synchronization (i)                         |
| Version:             |                                                  |                 | Third-party intelligence synchronization ()      Log forwarding () |
| Storage:             |                                                  |                 | Forward proxy (i)                                                  |
| System Resource Usag | 423.5 GB free (Total:459 GB)<br>e History        |                 | Active Directory connection ① Product Component Update             |

說明:若您在 Enable Forward proxy 出現以下訊息(圖一),表示您的 Service Gateway 版本尚未支 Forward proxy 功能,請升級您的 Service Gateway 版本,如(圖二)

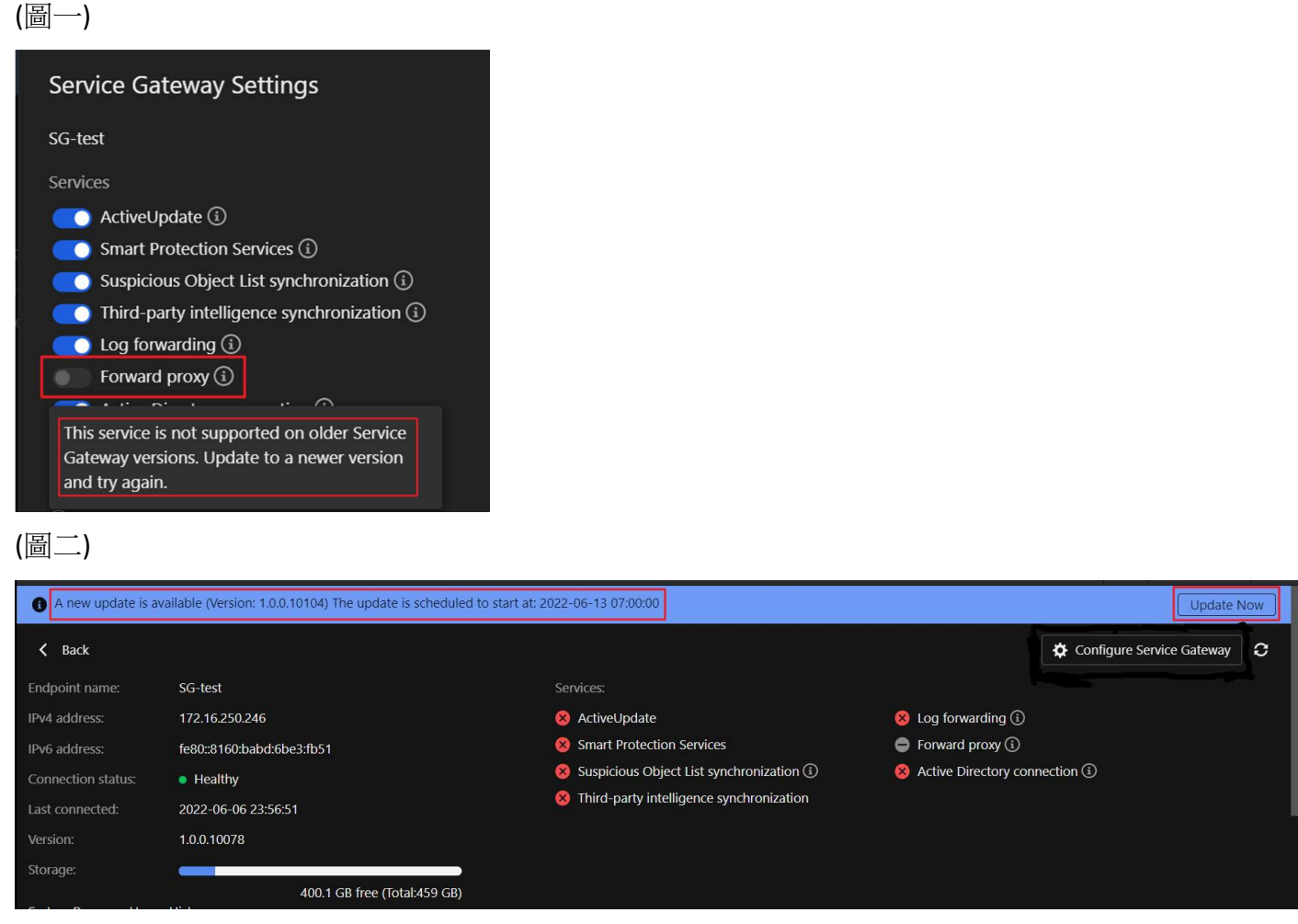

3.步驟 2 執行完畢之後,請確認 Forward proxy 圖示呈現已打勾狀態☑,如下圖:

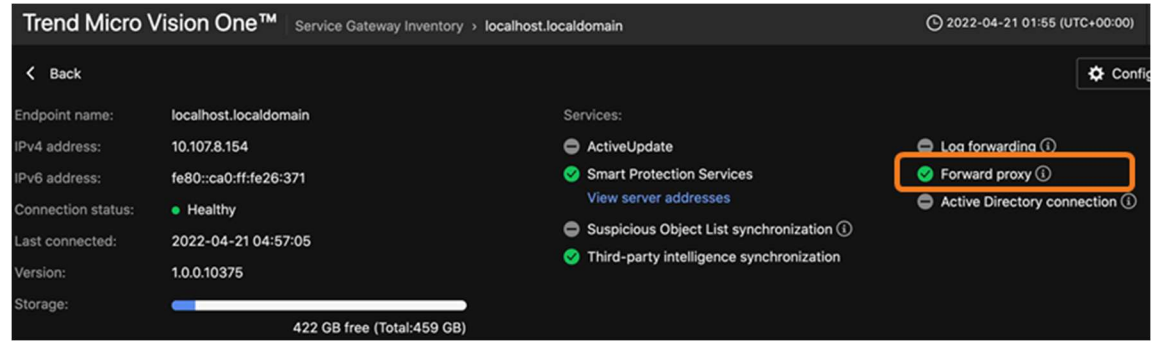

4.透過以下方式,確認您既有的 Vision One agent 是否已透過 forward proxy 自動回報回 Vision One:
a. 登入 Vision One > Inventory Management > Service Gateway Inventory > 點選您的 Service Gateway, 如下圖:

| Trend Micro Vision One™      | Service Gateway Inventory   |                     |           |
|------------------------------|-----------------------------|---------------------|-----------|
| + Download Virtual Appliance |                             |                     |           |
| Service Gateway              | Connection status           | Connected endpoints | Uploaded  |
|                              | <ul> <li>Healthy</li> </ul> | 4                   | 138.61 MB |
| SG-Bruce (172.16.250.246)    | <ul> <li>Healthy</li> </ul> | 4                   | 114.75 MB |

b. 從您的 Service Gateway > Connected Endpoints > Last proxy connection,確認您既有的 Vision One agent 有顯示 forward proxy 最後一次的連線時間,即表示 agent 與 forward proxy 連線正常,如下圖:

| Connected Endpoints           |                              |                                  |                                   |                            |                           |
|-------------------------------|------------------------------|----------------------------------|-----------------------------------|----------------------------|---------------------------|
| Period: Last 24 hours v       | Product: All ~               | Connected service: All 🗸         | Q Endpoint name, IP address, GUID |                            |                           |
| Endpoint                      | Product                      | Smart Protection queries Last qu | uery () Last synchronize          | rd (i) Last log upload (i) | Last proxy connection ()↓ |
| W10_bruce_XDR (172.16.20.140) | Trend Micro Vision One agent |                                  |                                   |                            | Sm (2022-06-12 11:57:26)  |
| W2016_Bruce_XBC (172.16.20.1. | . Trend Micro Vision One a   |                                  |                                   |                            | Sm (2022-06-12 11:56:59)  |

- 5.若您希望之後新安裝的 Vision One agent 都能透過 forward proxy 的方式回報回 Vision One,則安裝步 驟如下:
  - a. 登入 Vision One > Inventory Management > Endpoint Inventory > Agent Installer,如下圖:

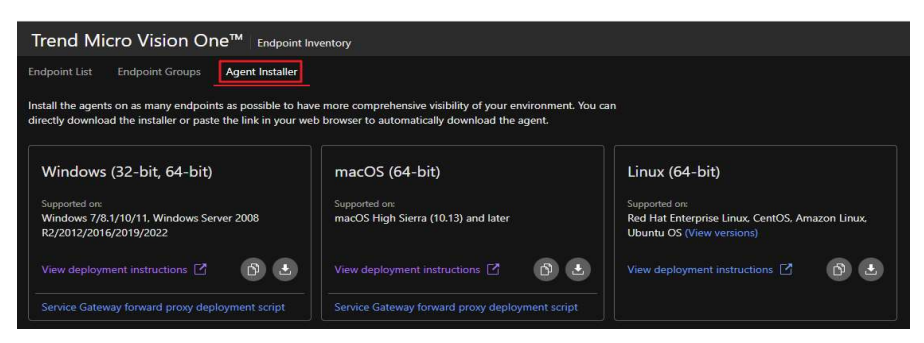

b. 透過 copy download link 方式或 Download 方式下載 Endpoint Basecamp.exe 檔案,如下圖:

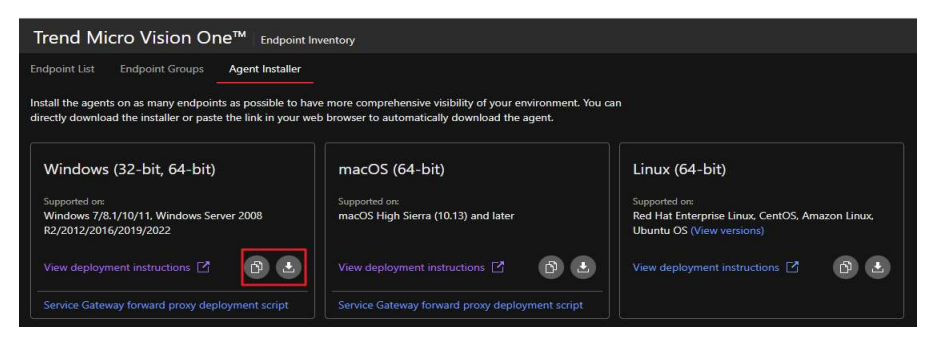

## c. 下載 Service Gateway forward proxy deployment script,如下圖:

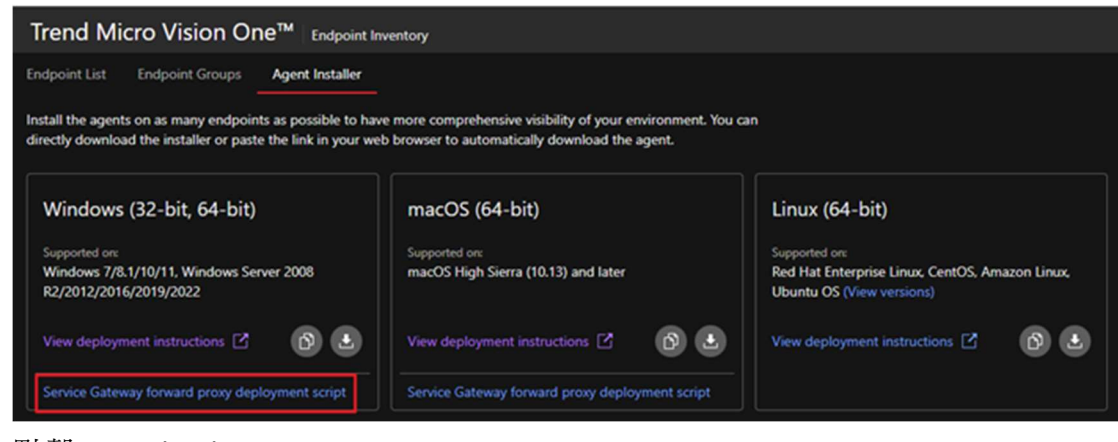

## 點擊 Download

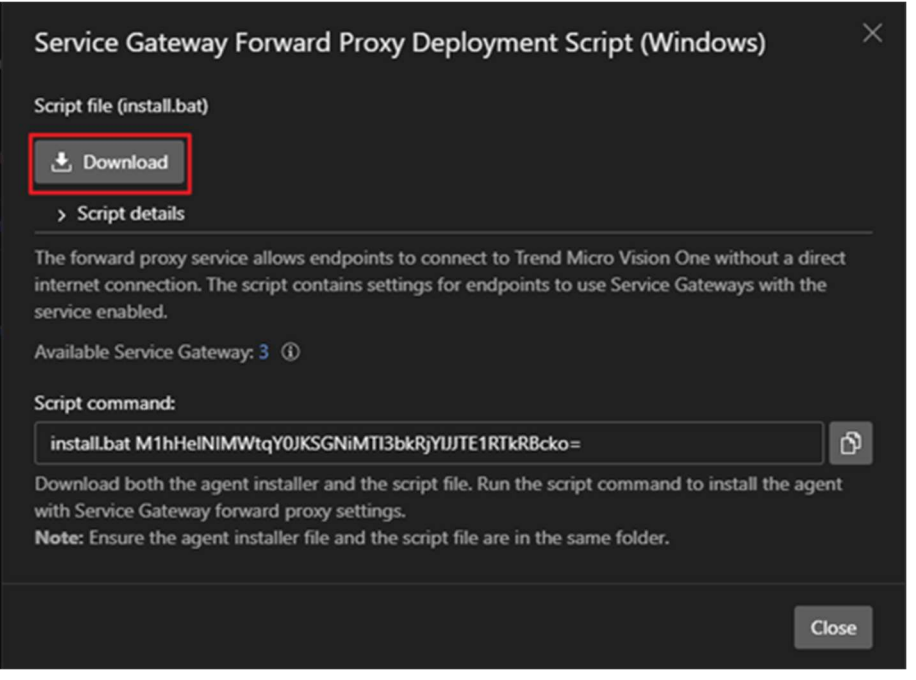

d. 將下載的 Install.bat 與剛剛下載的 Endpoint Basecamp.exe 檔案放在同一個資料中,如下圖:

| 名稱                     | 修改日期               | 類型           | 大小       |
|------------------------|--------------------|--------------|----------|
| 🛃 EndpointBasecamp.exe | 2022/6/12 下午 01:26 | 應用程式         | 2,826 KB |
| 🐁 install.bat          | 2022/6/12 下午 01:38 | Windows 批次檔案 | 2 KB     |

## e. 點擊聲來複製 Script command 內容,如下圖:

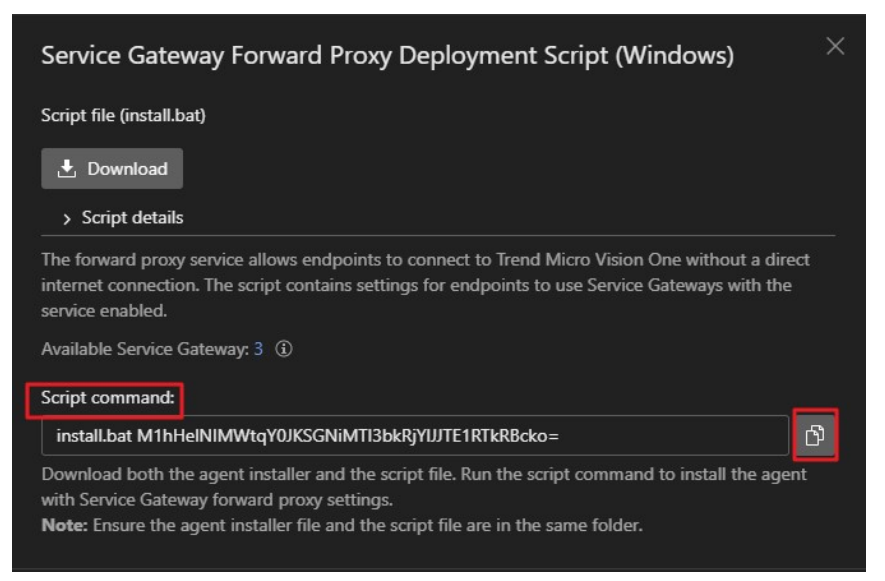

f. 在 DOS 模式下,將路徑切換到與 Install.bat & Endpoint Basecamp.exe 的同一個資料夾底下,然後執 行步驟 e 的 Script command,開始執行安裝,如下圖:

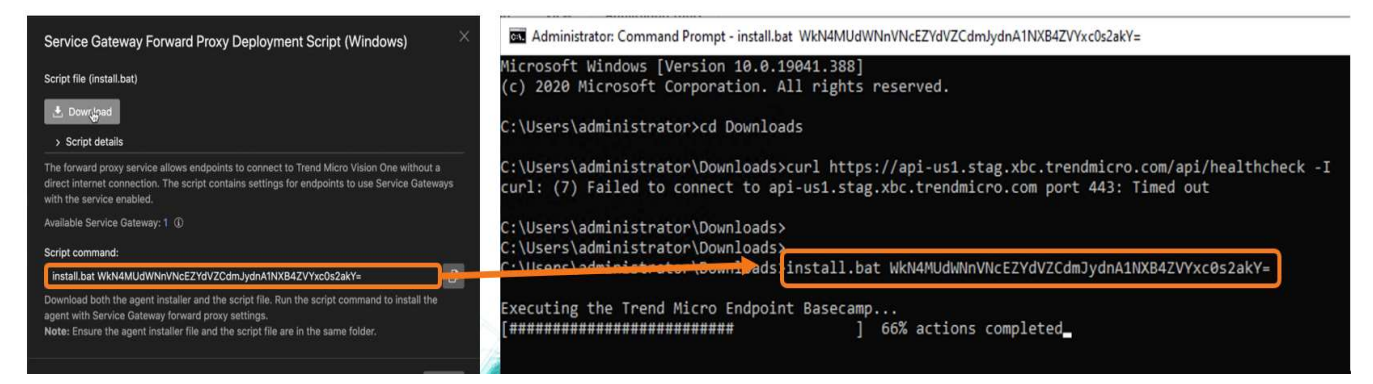

g. 登入 Vision One > Inventory Management > Endpoint Inventory, 確認剛剛安裝的 agent 是否回報 到 Vision One,如下圖:

| Tre  | nd Micro Visior        | n One <sup>™</sup> Endpoint Inventory |                       |                     |                                | O 2022-06-12 12:58 (UT | C+08:00) 🌲    |
|------|------------------------|---------------------------------------|-----------------------|---------------------|--------------------------------|------------------------|---------------|
| Endp | oint List Endpoint Gro | ups Agent Installer                   |                       |                     |                                |                        |               |
| - C  | P All                  | 35                                    | 场 No features enabled | 2                   | G Action required              | 0                      |               |
| ٩    | Endpoint name          |                                       |                       |                     |                                |                        |               |
|      | Endpoint name          | IP address                            | Group                 | Operating system    | Last connected                 | Features enabled       |               |
|      | W10_Bruce_XBC          | 172.16.20.158                         | Bruce                 | Windows 10          | 2d (2022-06-09 16:40:09)       | XDR Endpoint Sense     | or, Vulnerabi |
|      | W2016_Bruce_XBC        | 172.16.20.104                         | Bruce                 | Windows Server 2016 | Just now (2022-06-12 14:10:33) | XDR Endpoint Sense     | or, Vulnerabi |
|      | ₽ W10_bruce_XDR        | 172.16.20.140                         | Bruce                 | Windows 10          | Just now (2022-06-12 14:09:10) | XDR Endpoint Sense     | or, Vulnerabi |

A. 登入 Vision One > Inventory Management > Service Gateway Inventory > 點選您的 Service Gateway
 > Connected Endpoints > Last proxy connection。確認您剛剛安裝的 agent 有顯示 forward proxy
 最後一次的連線時間,即表示 agent 與 forward proxy 連線正常,如下圖:

| Connected Endpoints          |                             |                                               |                        |                     |                                |
|------------------------------|-----------------------------|-----------------------------------------------|------------------------|---------------------|--------------------------------|
| Period: Last 24 hours 🗸      | Product: All 🗸              | Connected service: Forward proxy V Q Endpoint | name, IP address, GUID |                     |                                |
| Endpoint                     | Product                     | Smart Protection queries Last query 🔅         | Last synchronized (i)  | Last log upload (j) | Last proxy connection (j)      |
| W10_bruce_XDR (172.16.20.140 | )) Trend Micro Vision One a |                                               |                        |                     | Just now (2022-06-12 14:17:26) |
| W2016_Bruce_XBC (172.16.20.1 | Trend Micro Vision One a    |                                               |                        |                     | Just now (2022-06-12 14:17:21) |

6.可以在 agent 端透過檢查以下 proxy\_server 機碼值,確認 agent 是否透過正確的 forward proxy 回報 到 Vision One,如下圖:

| > | TrendMicro                            | ^ | Name               | Type      | Data                                    |  |  |
|---|---------------------------------------|---|--------------------|-----------|-----------------------------------------|--|--|
| > | Windows                               |   | ab) (Default)      | REG SZ    | (value not set)                         |  |  |
| ~ | WOW6432Node                           |   | ab device id       | REG SZ    | f90e5e82-6a0d-41a8-8b81-6a5e7d73a15d    |  |  |
| > | Amazon                                |   | ab frequence       | REG SZ    | default                                 |  |  |
| > | Classes                               |   | is frequence ch    | REG DWORD | 0x00000001 (1)                          |  |  |
| > | Clients                               |   | ab proxy bypass    | REG SZ    | 0.0000000000000000000000000000000000000 |  |  |
| > | Google                                |   | 10 proxy lastundat | REG OWORD | 0x6260e314 (1650516756)                 |  |  |
| > | Intel                                 |   | ab proxy server    | REG SZ    | 10.107.8.154:8080                       |  |  |
| 2 | Microsoft                             |   | no proxy source    | REG DWORD | 0x00000001 (1)                          |  |  |
| 2 | Delicies                              |   | ungrade actions    | REG DWORD | 0x00001068 (4200)                       |  |  |
| 2 | Policies                              |   | 10 upgrade actions | REG DWORD | 0x00000bb8 (3000)                       |  |  |
| 1 | RegisteredApplications                |   | ab xdr device id   | REG SZ    | f90e5e82-6a0d-41a8-8b81-6a5e7d73a15d    |  |  |
| 4 | TrendMicro                            |   |                    |           |                                         |  |  |
|   | > cep                                 |   |                    |           |                                         |  |  |
|   | OfficeScan                            |   |                    |           |                                         |  |  |
|   | SecurityKeys                          |   |                    |           |                                         |  |  |
|   | <ul> <li>TMSecurityService</li> </ul> |   |                    |           |                                         |  |  |
|   | >action_records_v3                    |   |                    |           |                                         |  |  |
|   | - ActProgress                         |   |                    |           |                                         |  |  |
|   | - CETA                                |   |                    |           |                                         |  |  |
|   | > finished_default_t                  | 0 |                    |           |                                         |  |  |
|   | > monitor                             |   |                    |           |                                         |  |  |
|   | > persistent                          |   |                    |           |                                         |  |  |